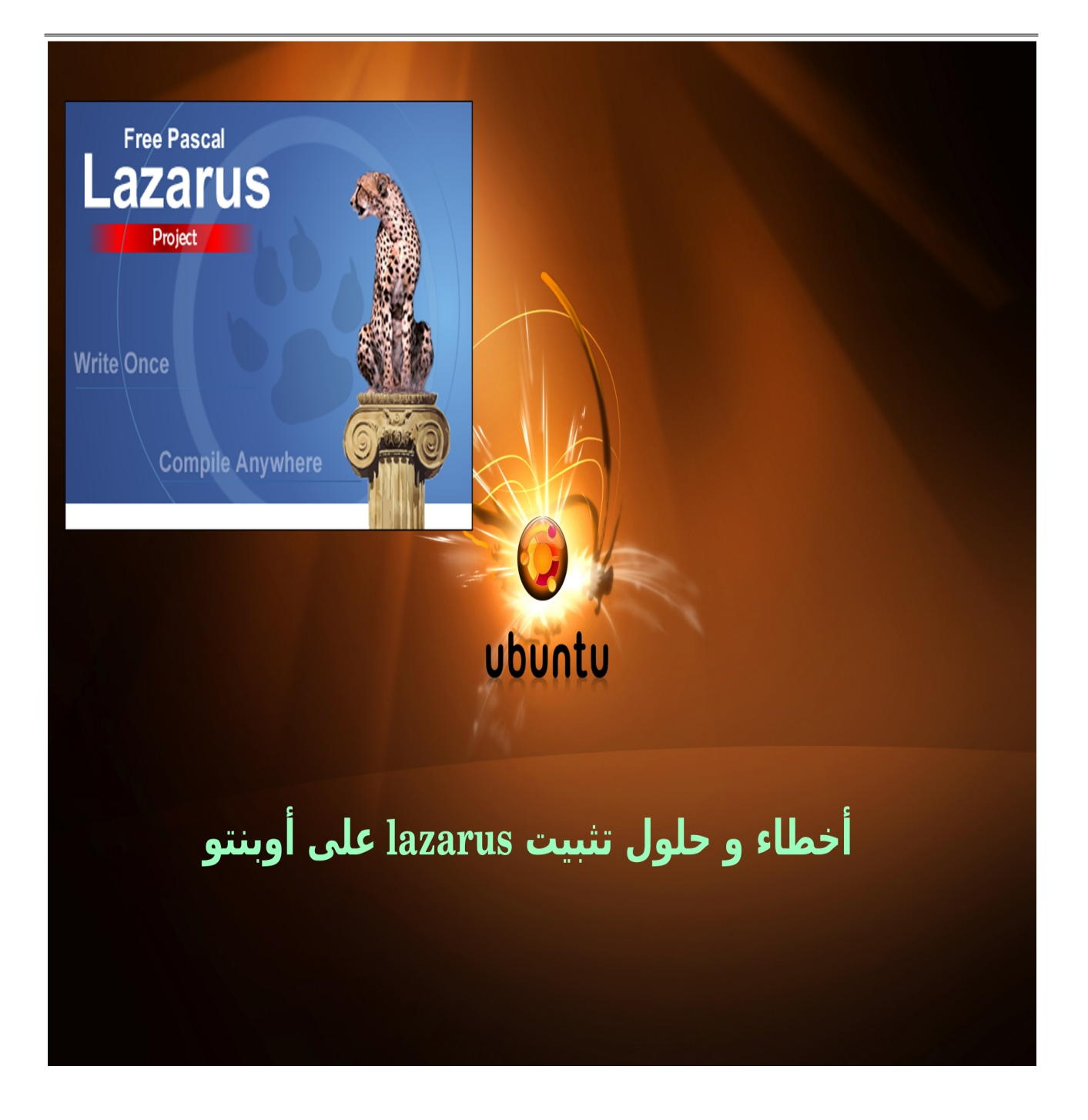

إعداد د / سامح أشرف

E-MAIL drsameh.1990@gmail.com

website drsameh.co.nr

## مقدمة

أخوتي في الله السلام عليكم ورحمة الله وبركاته

أما بعد

فهذه ورقة بسيطة لتوضيح بعض المشاكل و الأخطاء التي وقعت فيها عند تثبيت وتشغيل بيئة لازاروس تحت نظام التشغيل لينكس أوبنتو 12.04 والحلول التي استعنت بها بعد الله سبحانه و تعالى ثم أستاذي العزيز مهندس/ <mark>معتز عبد العظيم</mark> الذي تعلمت على يديه لغة أوبجكت باسكال وبيئة التشغيل لازاروس فجزاه الله خيراً لمتابعته www.code.sd

د/سامح أشرف <u>drsameh.1990@gmail.com</u>

المشكلة الأولى (مشكلة تثبيت لازاروس بعد تثبيت أوبنتو)

بدايةً بعد تثبيت نظام التشغيل قم بفتح برنامج

Ubuntu Software Center

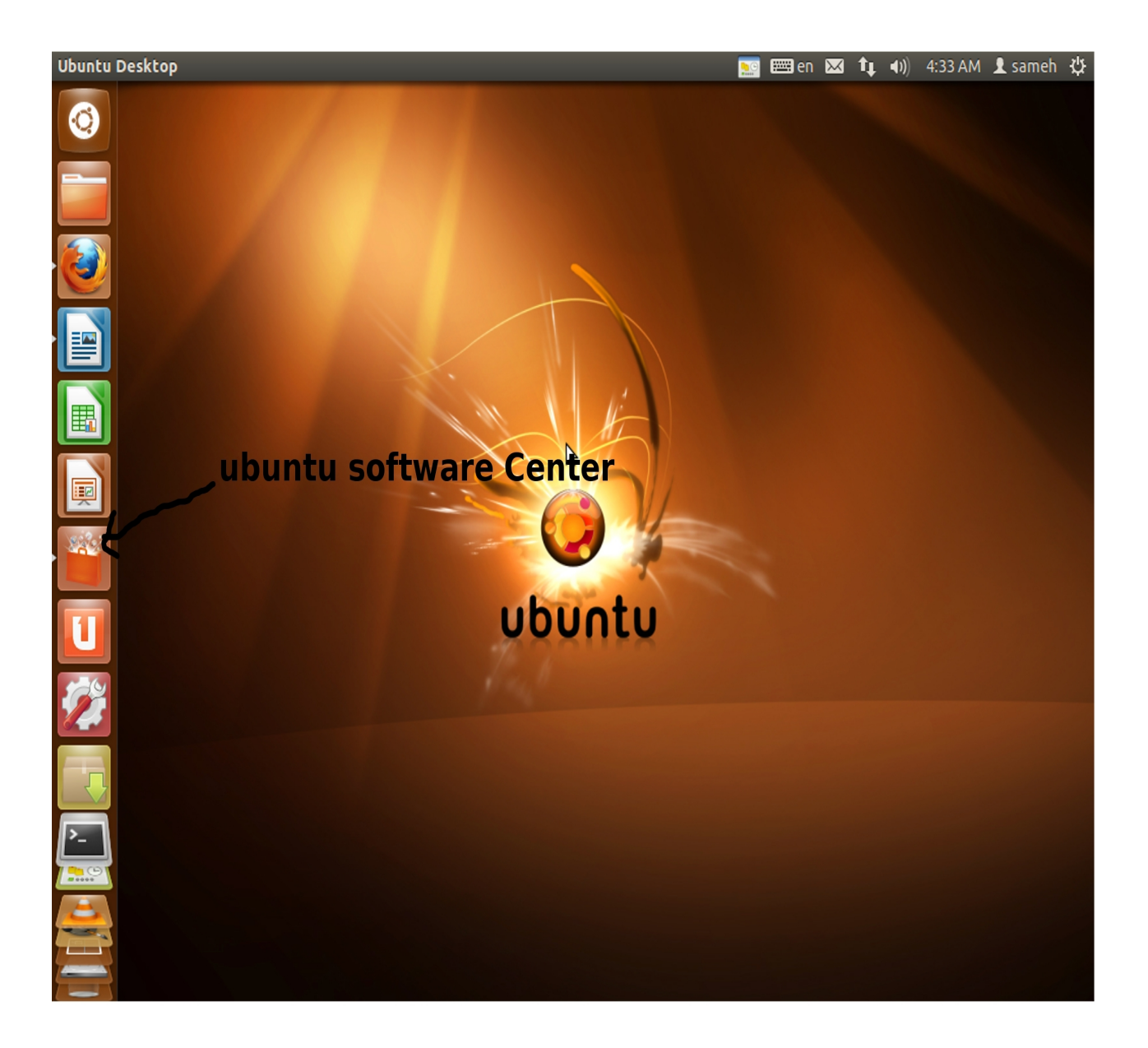

<u>ثانياً :- اتبع الخطوات الموضحة بالترتيب</u> 1 - قم بالبحث عن برنامج synaptic (وهو مدير لحزم البرامج مثل Ubuntu software center ولكنه يفضل لتثبيت لازاروس ). 2- بعد البحث يظهر البرنامج كما بالشكل التالي. 3- لمعرفة حالة البرنامج هل مثبت أم لا يظهر على الأيقونة الخاصة به (صح) و للحطوة التالية.

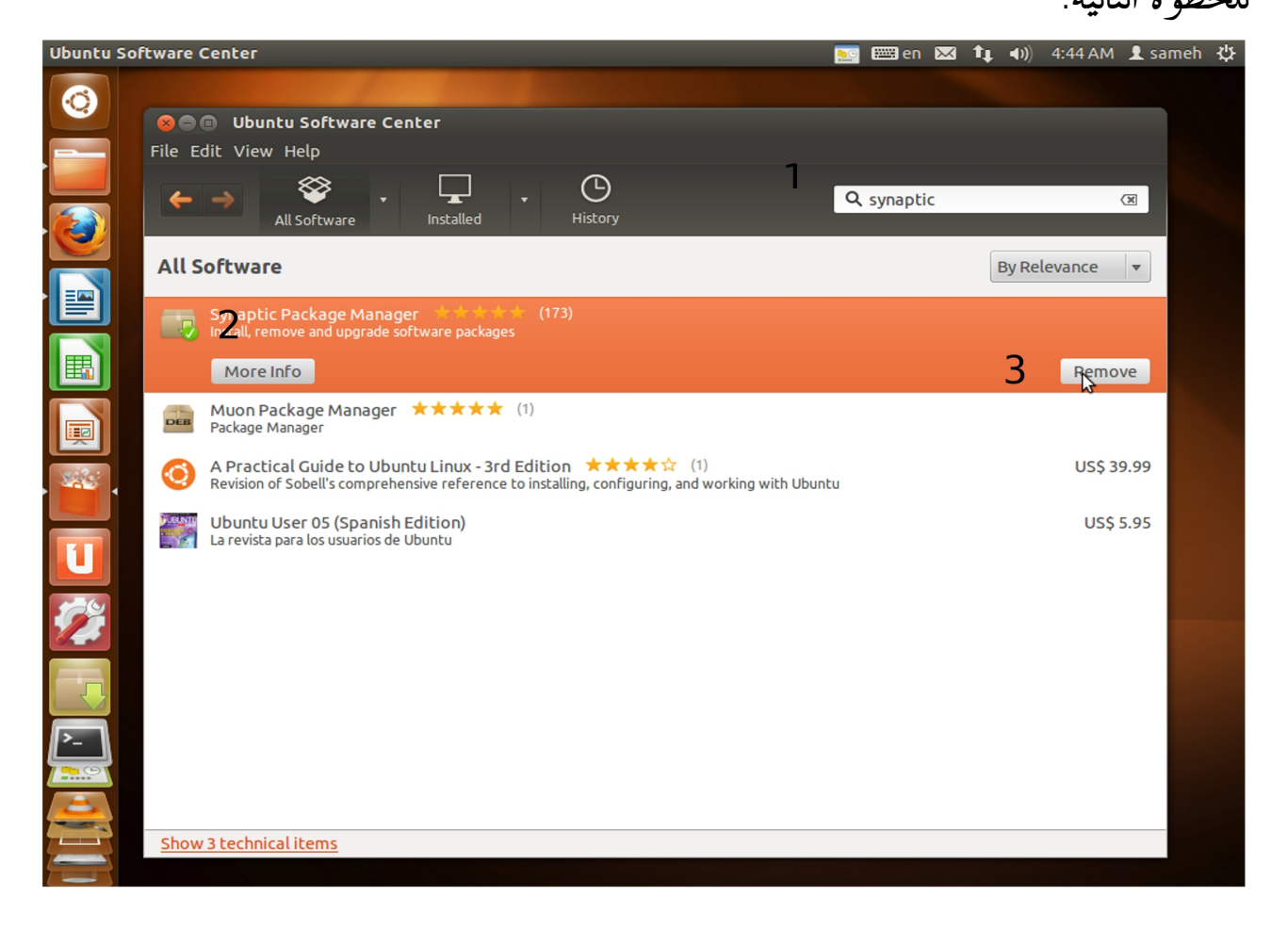

## التعامل مع بر نامج Synaptic

أو لاً :- بعد تثبيت synaptic يتم اتباع الخطوات التالية لفتحه والتعامل معه :

1- بالنقر على أيقونة dash home. 2- في مربع البحث اكتب synaptic ثم قم بالنقر عليه.

الخطوة(1)

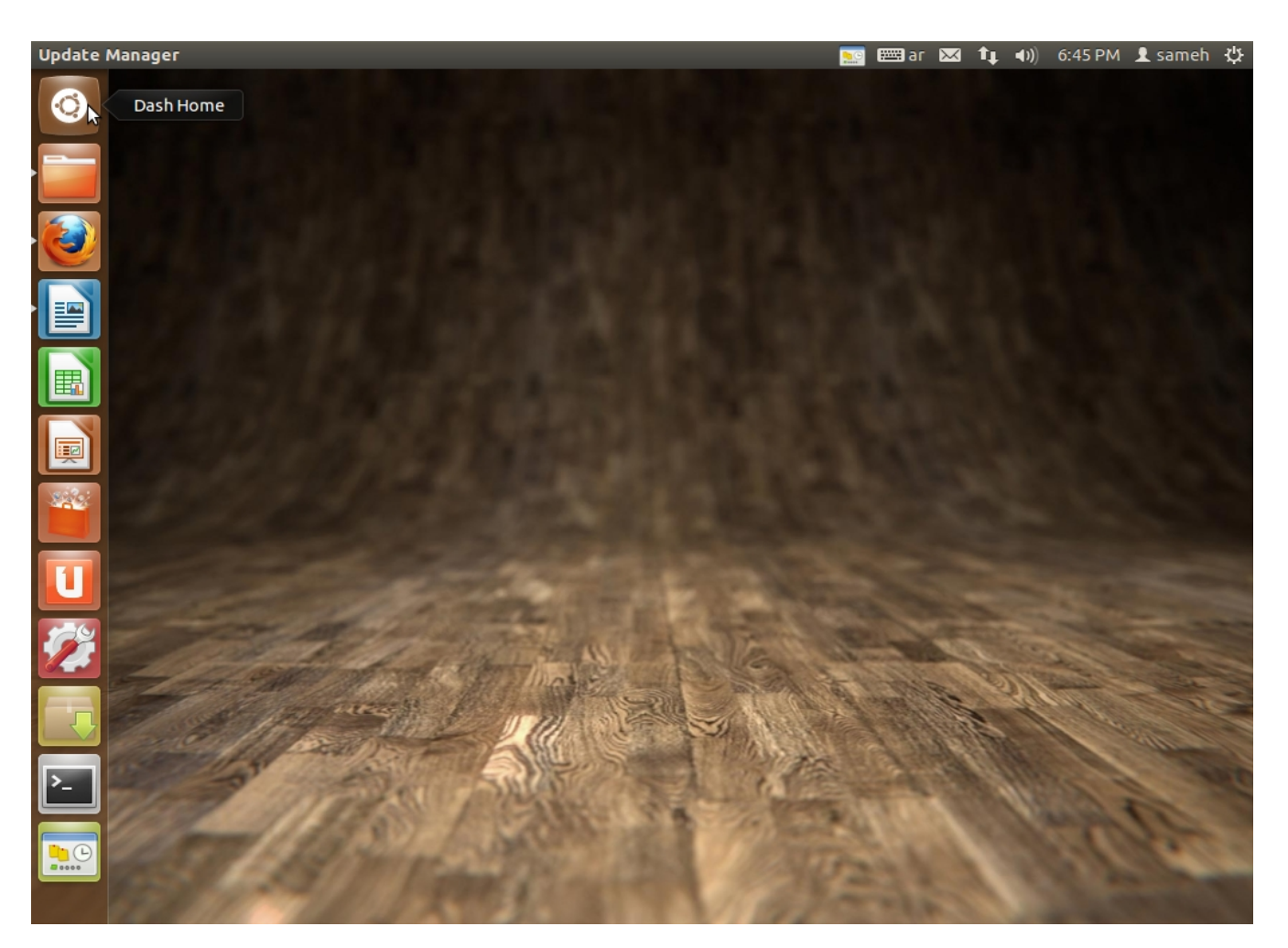

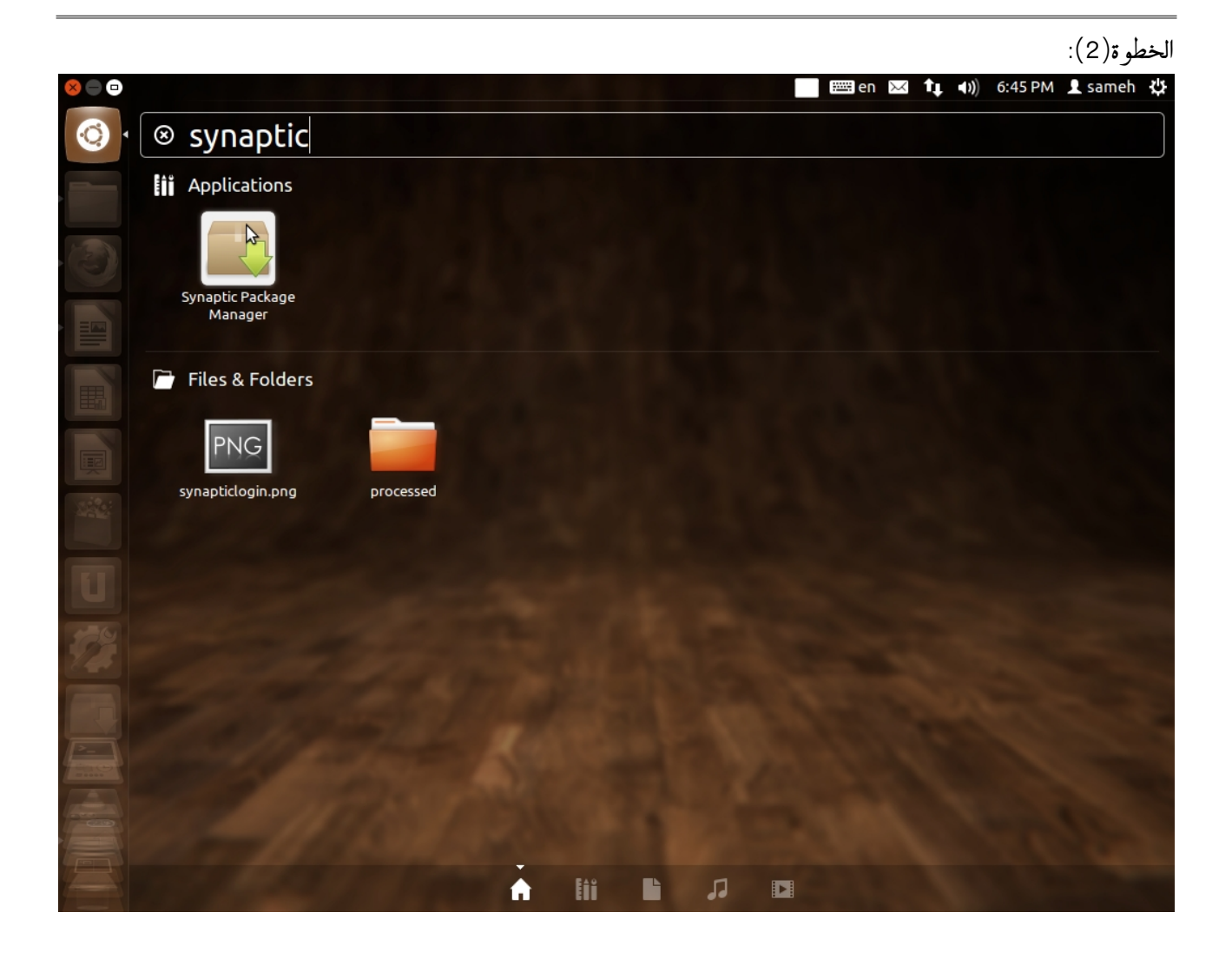

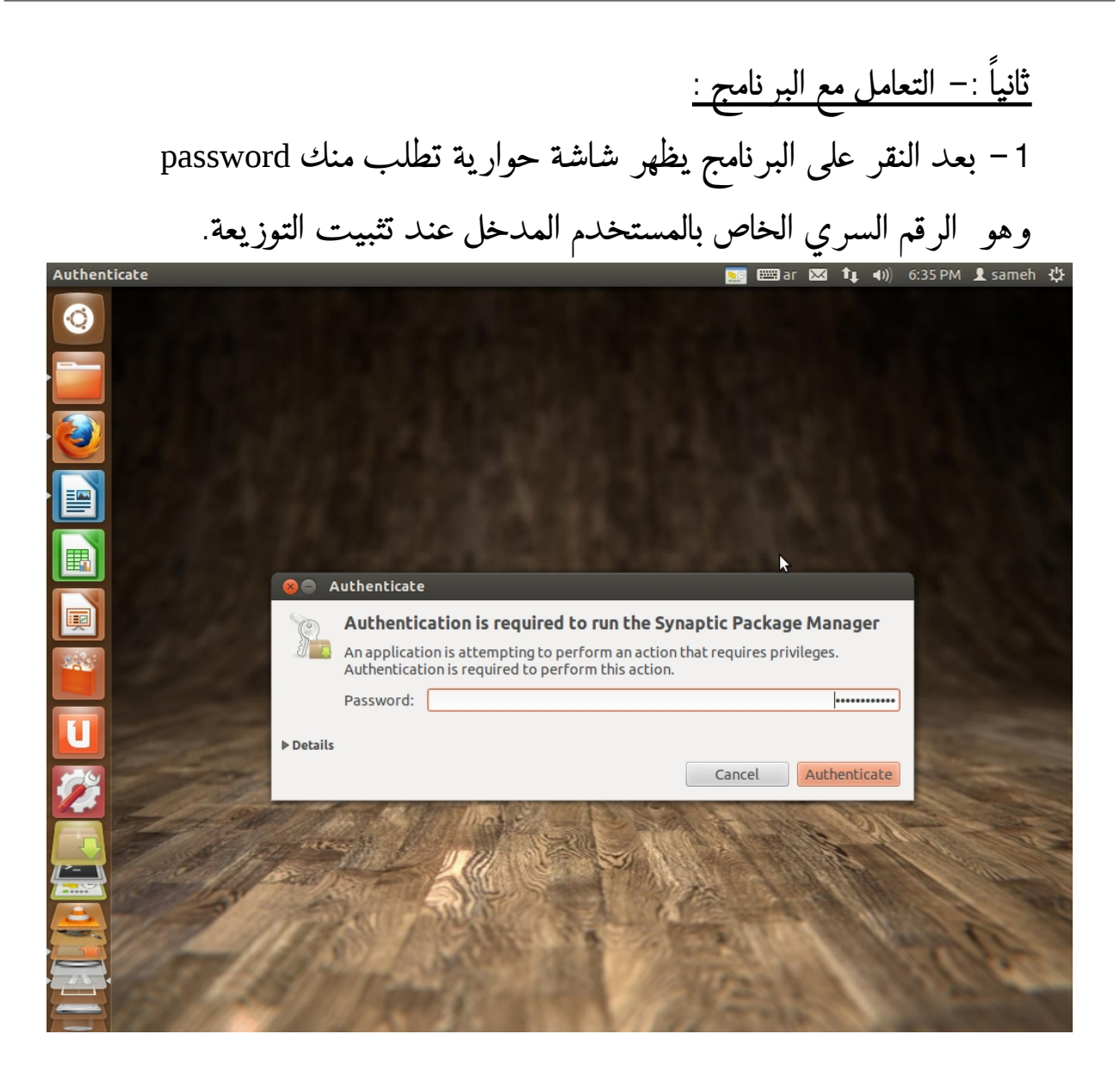

2- بعد إدخال password تظهر نافذ البرنامج : اكتب في مربع البحث fpc 2.4.4 ثم قم بتنشطه و قم بالنقر على apply لتثبيت

مترجم free pascal.

| Synaptic Package Manager                             |                                       | I                     | <u>:</u> en 🖂                            | <b>1</b> ↓ <b>4</b> )) 6:36 PM                                                                                                    | । 👤 sameh 🔱    |
|------------------------------------------------------|---------------------------------------|-----------------------|------------------------------------------|----------------------------------------------------------------------------------------------------|----------------|
|                                                      |                                       |                       |                                          |                                                                                                    |                |
| File Edit Package Setting                            | Manager<br>s Help                     |                       |                                          |                                                                                                    |                |
| C G<br>Reload Mark All Upgrad                        | des Apply Properties                  | uick filter<br>pc 2.4 | Q Search                                 |                                                                                                    |                |
| All                                                  | S Package                             | Installed Version     | Latest Versio                            |                                                                                                    |                |
| Amateur Radio (universe)                             | E fpc                                 | 2.4.4-3.1             | 2.4.4-3.1                                | E                                                                                                    |                |
| Communication                                        | fpc-2.4.4                             | 2.4.4-3.1             | 2.4.4-3.1                                |                                                                                                    |                |
| Communication (multivers<br>Communication (universe) | fpc-source-2.4.4                      | 2.4.4-3.1             | 2.4.4-3.1                                |                                                                                                    |                |
| Cross Platform                                       | (4(                                   |                       |                                          |                                                                                                    |                |
|                                                      | No package is selected.               |                       | la la la la la la la la la la la la la l |                                                                                                    |                |
| Sections                                             |                                       |                       |                                          | 100 M                                                                                                    |                |
| Status                                               |                                       |                       |                                          |                                                                                                    |                |
| Origin                                               |                                       |                       |                                          | and the second                                                                                                    | -              |
| Custom Filters                                       |                                       |                       |                                          | -                                                                                                    |                |
| Search Results                                       |                                       |                       |                                          | and a state of the state of the |                |
| Architecture                                         | (4(                                   |                       | )))                                      | 22/1-                                                                                                    |                |
| 3 packages listed, 1609 install                      | ed, 0 broken. 0 to install/upgrade, 0 | to remove             |                                          |                                                                                                    |                |
|                                                      | Test AUUSS                            | A State of the second | Sec. 8                                   | 100                                                                                                    | all the second |
|                                                      | STATISTICS IN THE                     | A 11                  | Second Party                             | ALC: NO                                                                                                    | e se           |
|                                                      | A CARE SY                             | 20 20                 | april 1                                  | 100 pc                                                                                                    | 10 3           |
|                                                      | have Wenner Street                    | 1 Martin              | 1 A. A. C.                               | 104 20                                                                                                    | 1000000        |
|                                                      | The states                            | SPOR SP               | -18                                      |                                                                                                    |                |
|                                                      | CANTER ACTION OF                      | 11/11/19/20           |                                          |                                                                                                    |                |

## 3− بعد تثبيت مترجم free pascal بنجاح يتم الانتقال للخطوة الثانية و هي لتثبيت لازاراس وتقريباً نفس الخطوات المتبعة لتثبيت المترجم.

|          | Synantic Package Ma                                                                                                    | Dager                                                                                                    |                     |                   |          |      |
|----------|----------------------------------------------------------------------------------------------------|----------------------------------------------------------------------------------------------------|---------------------|-------------------|----------|------|
|          | File Edit Package Settings                                                                                                    | Help                                                                                                    |                     |                   |          |      |
| <b>)</b> | C Second Contractions of the second second s | Apply Properties                                                                                                | ick filter<br>zarus | <b>Q</b> Search   |          |      |
|          | All                                                                                                    | S Package                                                                                                    | Installed Version   | Latest Versio     |          |      |
|          | Amateur Radio (universe) 📋 [                                                                                                    | lazarus                                                                                                    |                     | 0.9.30.2-2        |          |      |
|          | Communication                                                                                                    | lazarus-ide-0.9.30.2                                                                                            | 0.9.30.2-2          | 0.9.30.2-2        |          |      |
|          | Communication (multivers                                                                                                    | lazarus-0.9.30.2                                                                                                |                     | 0.9.30.2-2        |          |      |
|          | Communication (universe)                                                                                                    | lazarus-doc                                                                                                    |                     | 0.9.30.2-2        |          |      |
|          | Cross Platform                                                                                                    | ( m )                                                                                                    |                     |                   |          |      |
|          | Sections                                                                                                    | No package is selected.                                                                                         |                     | Â                 |          |      |
| Í.       | Status                                                                                                    |                                                                                                    |                     |                   |          |      |
|          | Origin                                                                                                    | Ν                                                                                                    |                     | ÷                 |          |      |
|          | Custom Filters                                                                                                    | 2                                                                                                    |                     |                   |          |      |
|          | Search Results                                                                                                    |                                                                                                    |                     |                   | 100      |      |
|          | Architecture                                                                                                    | (                                                                                                    |                     |                   | 211-     | -    |
|          | 24 packages listed, 1609 installe                                                                                                    | d, 0 broken. 0 to install/upgrade. 0                                                                            | to remove           |                   |          |      |
|          |                                                                                                    | and the second                                                                                                  | ALL AND LES         | STE PULL FRAME    |          | alle |
| <b></b>  |                                                                                                    | and a start and a start a start a start a start a start a start a start a start a start a start a start a start |                     | 17 3 4 4 M        | 1962     |      |
|          | and all and a                                                                                                    |                                                                                                    | Part of the second  | COLUMN TWO IS NOT | 116 20 3 |      |
|          | and the second second                                                                                                    | A CARDON AND                                                                                                    | YPIA STA            | CONTRACTOR OF THE | A AN PAN |      |

ملحوظة: تثبيت لازاروس و فري باسكال يتطلب الاتصال الانترنت لكي ي قوم البرنامج بتحميل الحزم و تثبيتها تل قائياً.

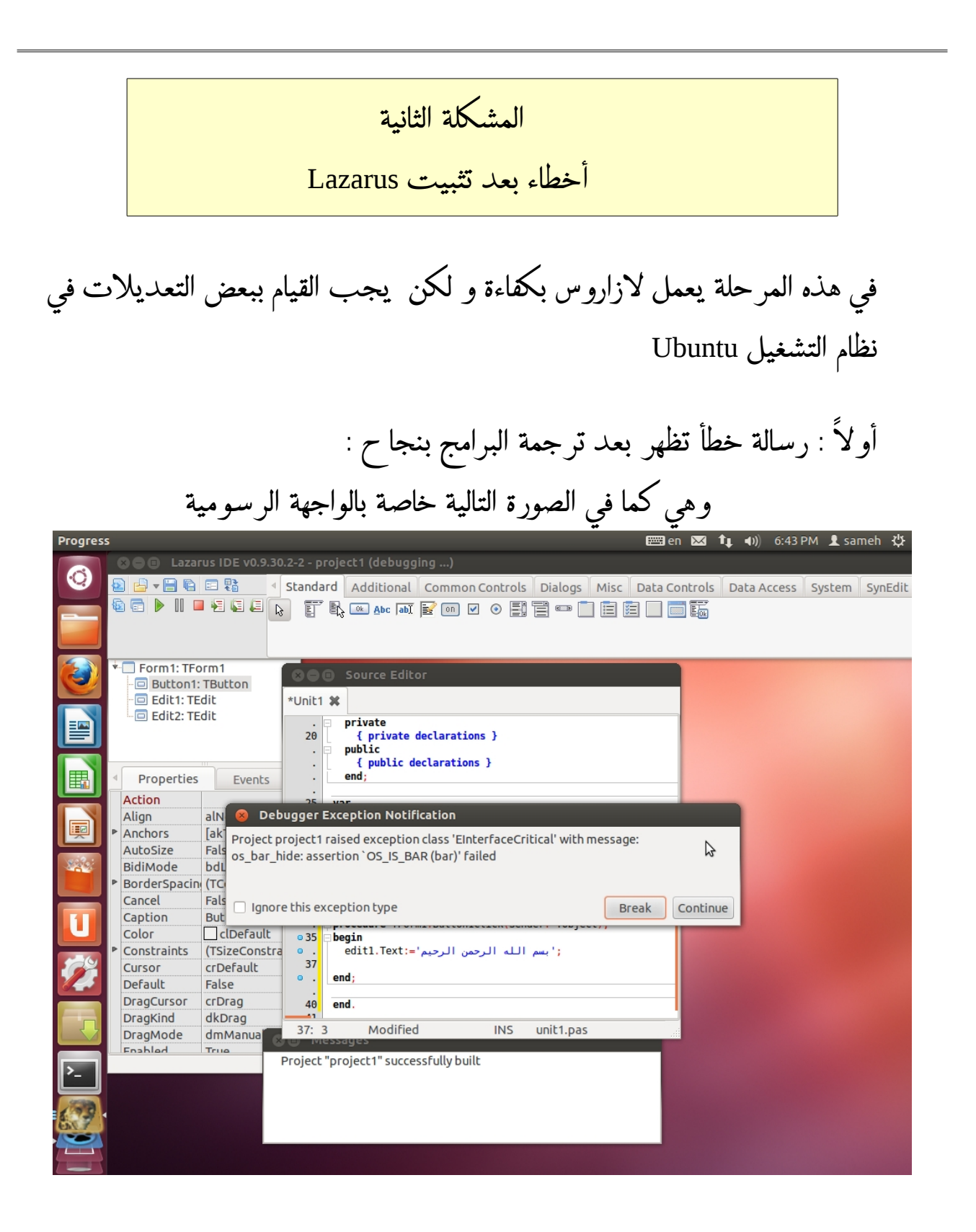

الحل :- نفتح Terminal بالطريقة المتبعة مسبقاً مع Terminal بالطريقة المتبعة مسبقاً مع synaptic package manager بالنقر على dash home و كتابة اسم البحث فتظهر نافذة الكود و نكتب فيها التالي

sudo apt-get remove appmenu-gtk3 appmenu-gtk appmenu-qt liboverlayscrollbar-0.2-0

طبعاً في هذه الحالة يطلب نظام التشغيل الرقم السري الخاص بك قم بكتابته حتى و إن لم يظهر على شاشة Terminal ثم قم بالضغط على Enter.

ويتم بإذن الله التخلص من هذه المشكلة.

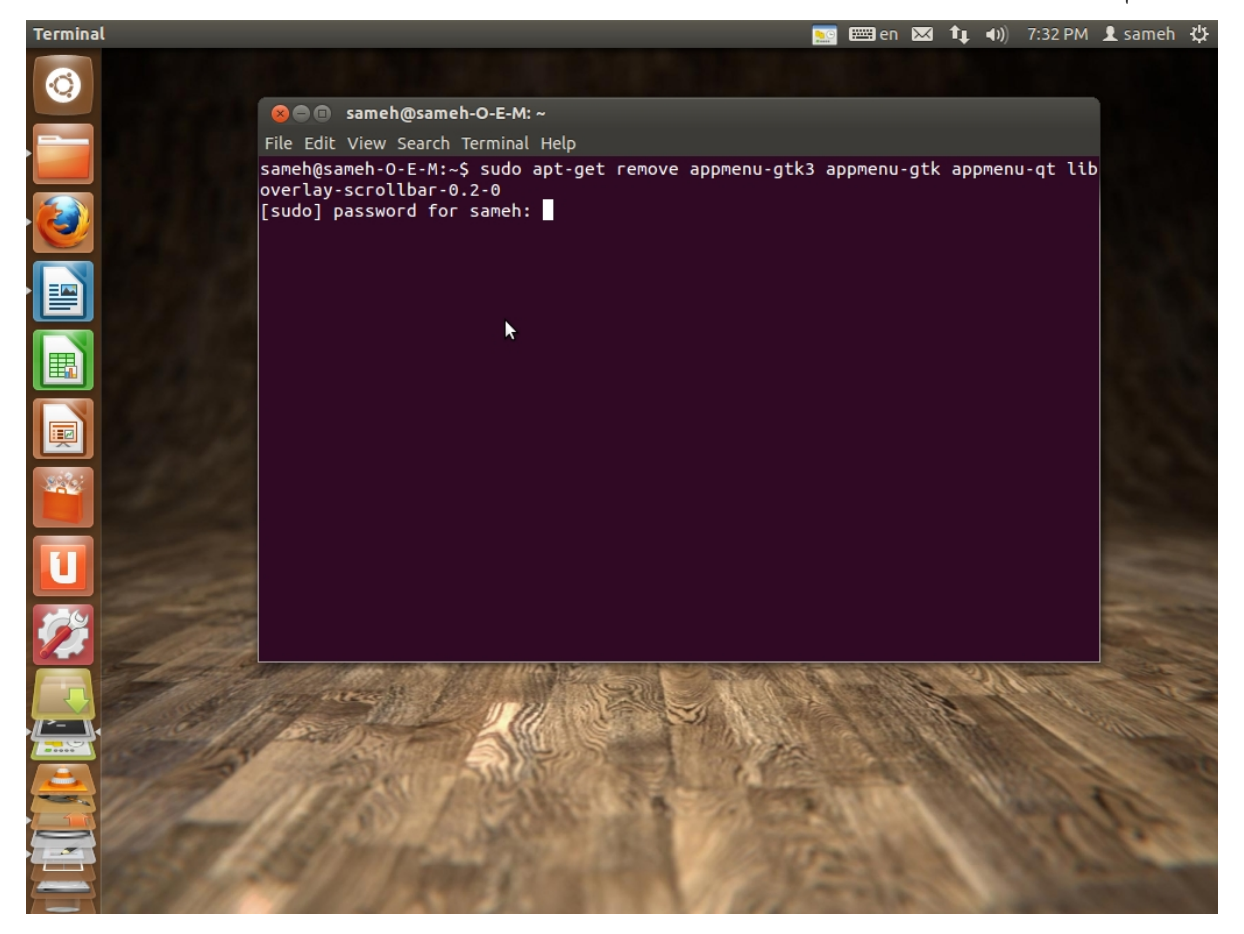

<u>ثانياً : مشاكل تثبيت الحزم الخاصة بلازاروس:</u> و ترجع أيضاً لنظام التشغيل الذي يرفض إعطاء صلاحيات بدون إذن المستخدم و في هذ الحالة أيضاً نتعامل مع ال Terminal و قم بكتابة التعليمة التالية:

sudo chown sameh /usr/lib/lazarus/ -R

حيث sameh هو اسم دليل المستخدم الخاص بي قم باستبداله باسم المستخدم الخاص بك و كذلك يطلب منك نظام التشغيل رقمك السري قم بإدخاله و اضغط

.Enter

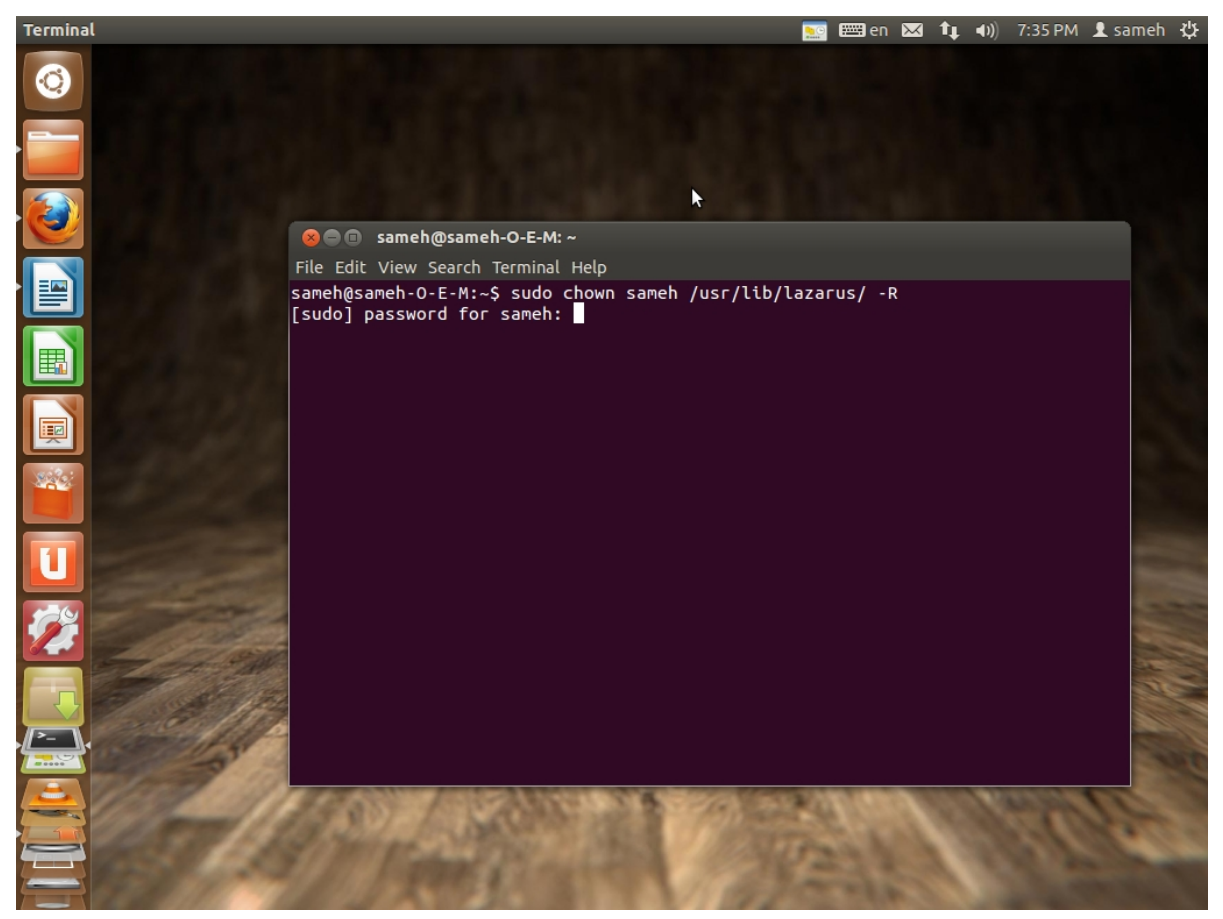

وفي النهاية أسأل الله أن يوفق الجميع لما فيه الخير و جزى الله خيراً أستاذي العزيز/معتز عبد العظيم رابط لمستودع المكونات و الإضافات على sourceforge.net/ http://sourceforge.net/projects/lazarus-ccr/files/

رابط لموقع مجاني يختص بكل ما له علاقة بأوبجكت باسكال و فري باسكال

/http://www.freebyte.com/programming/pascal

كتب مهندس/ معتز عبد العظيم لتعليم البرمجة عموماً و برجمة أوبجكت باسكال http://code.sd/books.html